# **NODUS Cloud OS** Quick Start Guide 3.2.3

October 2019

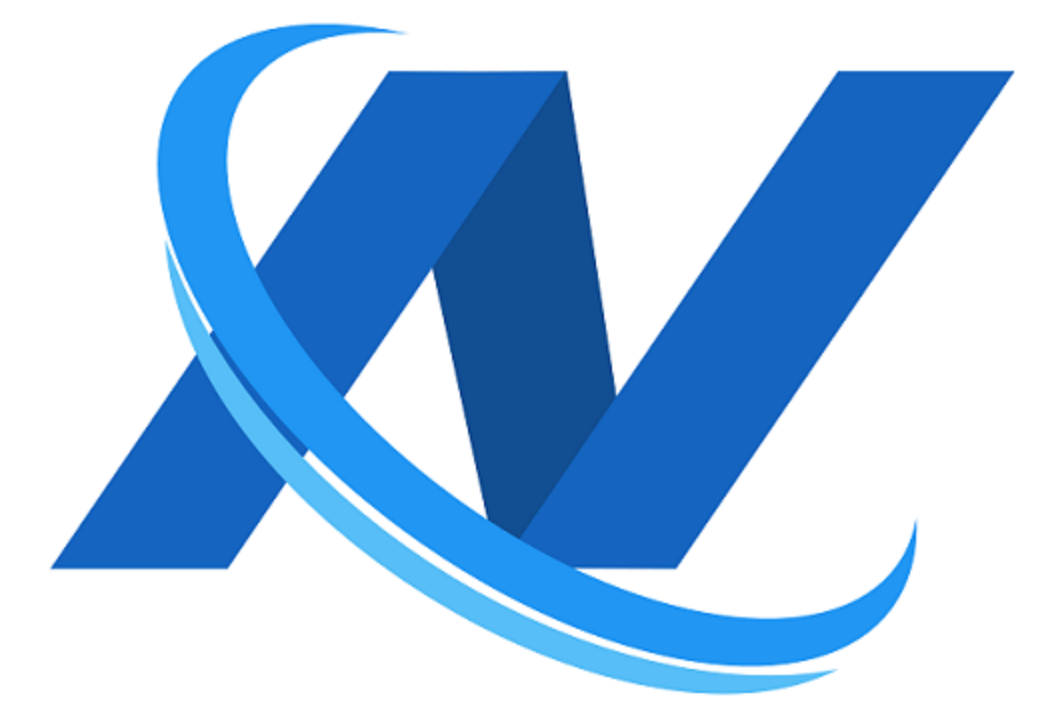

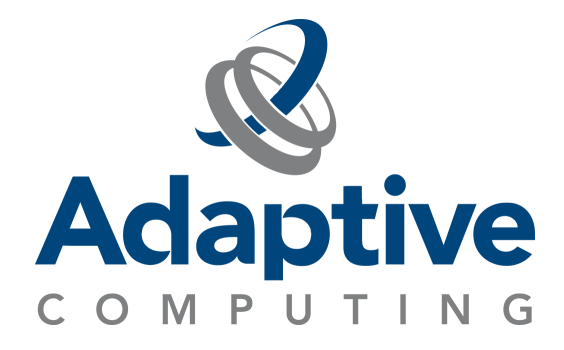

# Contents

| We   | lcome                                                 |    |
|------|-------------------------------------------------------|----|
| Leg  | al Notices                                            |    |
| Rev  | vision History                                        | 4  |
| Chaj | pter 1: NODUS Cloud OS Prerequisites                  | 5  |
| Chaj | pter 2: Onboarding To NODUS Cloud OS                  | 6  |
| 2.1  | Create An Account                                     | 6  |
| 2.2  | Login To NODUS                                        | 6  |
| 2.3  | Create A New Cluster                                  |    |
|      | 2.3.1 For Amazon Web Services (AWS)                   |    |
|      | 2.3.2 For Other Supported Cloud Providers             |    |
|      | 2.3.3 For Unsupported Cloud Providers                 |    |
| 2.4  | Stacks And Images                                     | 14 |
|      | 2.4.1 Building Stacks                                 | 15 |
| 2.5  | Submit Workload                                       | 16 |
| 2.6  | Cloud Bursting                                        |    |
| 2.7  | Cloud Budget Analysis                                 |    |
| Chaj | pter 3: Making Accounts For Cloud Providers           | 23 |
| 3.1  | Microsoft Azure                                       |    |
| 3.2  | Amazon Web Services (AWS)                             | 24 |
| 3.3  | Google Cloud Platform                                 |    |
| Chaj | pter 4: NODUS Platform Overview And Cluster Resources | 25 |
| Chaj | pter 5: NODUS Command Line                            |    |
| 5.1  | Setup                                                 |    |
| 5.2  | Cluster Actions                                       |    |
|      | 5.2.1 Deploying A Cluster                             |    |
|      | 5.2.2 Connecting To A Cluster                         |    |
|      | 5.2.3 Destroying A Cluster                            |    |
|      | 5.2.4 Viewing All Clusters                            |    |
| 5.3  | Node Actions                                          |    |
| 5.4  | Job Actions                                           |    |
| 5.5  | Bursting                                              |    |
| = <  | User Keys                                             | 28 |

| 5.6.1 List All User Keys                     |      |
|----------------------------------------------|------|
| 5.6.2 Get/Set Values                         | 29   |
| Chapter 6: NODUS Cloud Platform Installation |      |
| 6.1 Prerequisites                            |      |
| 6.2 Installation Steps                       |      |
| Chapter 7: NODUS CLI Commands                |      |
| 7.1 Cluster Management                       |      |
| 7.1.1 Cluster Deploy                         |      |
| 7.1.2 Cluster Deploy-Node                    |      |
| 7.1.3 Cluster Connect                        |      |
| 7.1.4 Cluster Resize                         |      |
| 7.1.5 Cluster Destroy                        |      |
| 7.1.6 Cluster Destroy-Node                   |      |
| 7.2 Cluster Monitoring                       |      |
| 7.2.1 Cluster Info                           |      |
| 7.2.2 Cluster Jobs                           |      |
| 7.2.3 Cluster JSON                           |      |
| 7.2.4 Cluster List                           | 34   |
| 7.2.5 Cluster Members                        |      |
| 7.2.6 Cluster Monitor                        |      |
| 7.3 Cluster Jobs                             |      |
| 7.3.1 Cluster Burst                          |      |
| 7.3.2 Cluster Run-Job                        |      |
| 7.4 Cluster Utilities                        |      |
| 7.4.1 Cluster Run-Task                       |      |
| 7.5 Resource Management                      |      |
| 7.5.1 User Set                               |      |
| 7.5.2 User Get                               |      |
| 7.5.3 User List                              | 35   |
| 7.5.4 User Delete                            |      |
| 7.5.5 Cluster Add                            |      |
| 7.5.6 Cluster Delete                         |      |
| Chapter 8: NODUS Cloud OS Considerations     |      |
| Appendix A: Glossary                         | 43   |
| Index                                        | 4.4. |
|                                              |      |

# Welcome

Welcome to the NODUS Cloud OS Quick Start Guide 3.2.3. This guide will show you how to use the NODUS Cloud OS user interface.

NODUS Cloud OS for intelligent cloud management gives immediate access to all computational resources, whether on-premise or in the cloud, on any leading cloud provider. This highly flexible and customizable solution enables HPC or enterprise systems to 'burst' the additional workload to an external cloud on demand. NODUS Cloud OS includes all the necessary tools to facilitate moving HPC and enterprise workloads and applications to the cloud and/or extending on-premise resources. NODUS Cloud OS is scheduler-independent and works with any job scheduler.

# **Legal Notices**

Copyright © 2019 Adaptive Computing Enterprises, Inc. All rights reserved.

Distribution of this document for commercial purposes in either hard or soft copy form is strictly prohibited without prior written consent from Adaptive Computing Enterprises, Inc.

Adaptive Computing, Moab®, Moab HPC Suite, Moab Viewpoint, Moab Grid, NODUS Cloud OS<sup>™</sup>, and other Adaptive Computing products are either registered trademarks or trademarks of Adaptive Computing Enterprises, Inc. The Adaptive Computing logo is a trademark of Adaptive Computing Enterprises, Inc. All other company and product names may be trademarks of their respective companies.

Adaptive Computing Enterprises, Inc. 1100 5th Avenue South, Suite #201 Naples, FL 34102 +1 (239) 330-6093 www.adaptivecomputing.com

| <b>Revision History</b> |  |
|-------------------------|--|
|                         |  |

| Date         | Description of Change |  |
|--------------|-----------------------|--|
| October 2019 | Initial publication.  |  |
|              |                       |  |

## **Chapter 1: NODUS Cloud OS Prerequisites**

Complete the steps below to ensure you are ready to start onboarding to NODUS Cloud OS.

- 1. From the computer where the job submission will be made, test your internet access from a browser by going to <u>http://www.nodusplatform.com</u> and ensure that you can get to the NODUS Cloud OS landing page. Also make sure that your network is configured to allow HTTP requests.
- 2. Make sure you have the proper cloud credentials and authorization to provision instances in the cloud for your preferred cloud providers.
- 3. Make sure you are using one of these supported browsers:
  - Google Chrome (latest version)
  - Mozilla Firefox (latest version)
  - Microsoft Edge (two latest major versions)
  - Apple Safari (two latest major versions)

## **Chapter 2: Onboarding to NODUS Cloud OS**

This chapter provides information about onboarding to NODUS Cloud OS and running your work-loads in the cloud.

#### In this chapter: 2.3 2.4 2.5 2.6 2.7

## 2.1 Create an Account

1. Go to http://www.nodusplatform.com and click Create an Account.

**Note:** For most installations, nodusplatform.com refers to the server that the NODUS platform is installed on, for example, the Web server address of the machine that you installed NODUS on

2. Follow the instructions and complete the registration process. At the end of this step, you will have your NODUS Cloud OS user ID and password. Write them down and/or store them in a secure location. Upon successful registration, you will receive a confirmation email from nodus@adaptivecomputing.com and be redirected to the login screen at http://www.nodusplatform.com.

# 2.2 Login to NODUS

3. Login to your NODUS Cloud OS user account using your username and password. From the main NODUS Cluster management page you can easily deploy and destroy clusters, as well as submit jobs to either an existing cluster or an on-demand cluster. Additionally, you can see a list of all your current clusters once created.

# 2.3 Create a New Cluster

4. On the NODUS Cluster Management view, click **Create New Cluster** to open the Create Cluster dialog to configure a new cluster:

|                     |       | Demouser ~                 | iii |
|---------------------|-------|----------------------------|-----|
|                     |       | Submit Job Create New Clus | ter |
|                     |       | Refresh Cluster List C     |     |
| e (Number of Nodes) | State |                            |     |
|                     |       |                            |     |

A. On the Provider Selection dialog, select the cloud provider that you want to deploy a cluster in:

| <i>N</i> / <b>n</b>         |                                                                                             |                                                                    | 🕽 Demo User 👻 😑               |
|-----------------------------|---------------------------------------------------------------------------------------------|--------------------------------------------------------------------|-------------------------------|
|                             |                                                                                             |                                                                    |                               |
| CONCOUNTRY NODUS Cloud OS   | Create Cluster - Provider Selection                                                         |                                                                    | Submit Job Create New Cluster |
|                             |                                                                                             | •                                                                  | Retrisch C                    |
| All Clusters 1              | Amazon Web Services Google Cloud Huawei Cloud<br>https://www.icloud.<br>https://www.icloud. | Microsoft Azure Open Telekom Cloud n https://www.sinct-systems.com |                               |
| 🖦 Amazon Web Services 0 🖉 🔹 |                                                                                             | Monort                                                             | i                             |
| G Google Cloud 1            | webservices-                                                                                | Azure                                                              |                               |
| Microsoft Azure 0           |                                                                                             |                                                                    |                               |
| 📥 Open Telekom Cloud 🛛 0    | Oracle Cloud                                                                                |                                                                    |                               |
| - Dracie Cloud 0            | https://do.ad.omcin.com                                                                     |                                                                    |                               |
|                             |                                                                                             |                                                                    |                               |
|                             |                                                                                             |                                                                    |                               |
|                             |                                                                                             |                                                                    |                               |
|                             | BACK                                                                                        | NEXT                                                               |                               |
|                             |                                                                                             |                                                                    |                               |
|                             |                                                                                             |                                                                    |                               |
|                             |                                                                                             |                                                                    |                               |
|                             |                                                                                             |                                                                    |                               |

These are the supported cloud providers:

- Amazon Web Services (AWS)
- Google Cloud
- Huawei Cloud
- Microsoft Azure
- Open Telekom Cloud
- Oracle Cloud
- B. Click **Next** to continue, and then on the Configuration dialog, choose an appropriate name for your cluster:

| <i>X</i> 🗎            |                                                                     | 👤 Demo User 👻 📃               |
|-----------------------|---------------------------------------------------------------------|-------------------------------|
|                       |                                                                     |                               |
|                       |                                                                     |                               |
| Search for a cluster  | Create Cluster - Configuration X                                    | Submit Job Create New Cluster |
| Cluster List          | Citus Preder<br>Amazon Web Services                                 | Refresh C                     |
| All Chusters 1        | Cluster Name *                                                      | . i •                         |
| O Google Cloud 1      | Cluster Idle Parge Trine (seconds) *<br>30                          |                               |
| 💑 Huawei Cloud 0      | Cluster Size:                                                       |                               |
| Copen Telekom Cloud 0 | Number of Nodes                                                     |                               |
| - Oracle Cloud 0      | Meet Node Instance Start *                                          |                               |
|                       | Computer Model Instance Size *<br>12 million - VPC 1: Mem (GBI: 1 * |                               |
|                       | Move Job Output Data off Cluster:                                   |                               |
|                       | BACK                                                                |                               |
|                       |                                                                     |                               |
|                       |                                                                     |                               |
|                       |                                                                     |                               |
|                       |                                                                     |                               |

- C. Define the cluster size and node size, and also select instance sizes for the head and compute nodes. To have all your job output data moved automatically off the cluster by NODUS, select the check box.
- D. Click Next to continue, and then add your cloud credentials for the chosen provider.

## 2.3.1 For Amazon Web Services (AWS)

a. Enter your AWS account access key and secret key:

| <i>R</i> 🗎                          |                                          |    | Demo | user 🗸       |         | Ш    |
|-------------------------------------|------------------------------------------|----|------|--------------|---------|------|
|                                     |                                          |    |      |              |         |      |
|                                     | Create Cluster - Provider Authentication |    | ×    |              |         |      |
| Searc                               | Cloud Provider<br>Amazon Web Services    |    |      | Create       | New Clu | ster |
| Cluster List                        | Access Key *                             |    |      | Cluster List | C       |      |
| All Clusters<br>Amazon Web Services | Secret Key *                             |    |      | -            |         |      |
| Google Cloud<br>Microsoft Azure     | BACK                                     | NE | ext  |              |         |      |
| Oracle Cloud                        |                                          |    |      |              |         |      |
|                                     |                                          |    |      |              |         |      |

b. Click **Next** to continue, and then select the region you want to deploy the cluster in:

| <i>X</i> 🕯                                                                     | 1                                                          | Demo User 🛛 🛩  | ≔ |
|--------------------------------------------------------------------------------|------------------------------------------------------------|----------------|---|
|                                                                                | DDUS Cloud OS<br>Create Cluster - Provider Configuration × | Create New Clu |   |
| Cluster List<br>All Clusters<br>Amazon Web !<br>Google Cloud<br>Murawei Cloud  | Cleud Provider<br>Amazon Web Services Region *             | efresh C       |   |
| <ul> <li>Microsoft Azun</li> <li>Open Telekom</li> <li>Oracle Cloud</li> </ul> | BACK DEPLOY CLUSTER                                        |                |   |

c. Then click **Deploy Cluster** to finish cluster creation.

## 2.3.2 For other Supported Cloud Providers

a. Upload your credentials file for your selected cloud provider:

| <i>M</i> 🗎                                                                                                    |                                                                                                |       | Demo User 👻 📃                 |
|----------------------------------------------------------------------------------------------------|------------------------------------------------------------------------------------------------|-------|-------------------------------|
| NODUS Cloud OS<br>Search for a cluster                                                                                      |                                                                                                |       | Submit Joh Create New Cluster |
| CusterList Al Custers 1                                                                                                    | Create Cluster - Configuration                                                                 | ×     | Refresh 🕐                     |
| Arrazon Web Services 1     Geogle Cloud 0     Haravei Dioud 0     Moreant Anare 0     Open Telekon Cloud 0     Orde Cloud 0 | Cloud Provider<br>Google Cloud<br>Google Cloud Credentials File.*<br>Choose File: No Te chosen |       | <u> </u>                      |
|                                                                                                    | BACK                                                                                           | SUBMT |                               |
|                                                                                                    |                                                                                                |       |                               |

b. Click **Submit** to finish cluster creation.

#### 2.3.2.A Credential File Templates

Below are credential file templates for the cloud providers.

#### AWS

```
{
"access_key": "",
"secret_key": "",
"region" : ""
}
```

#### **Microsoft Azure**

```
{
  "client_id": "",
  "client_secret": "",
  "object_id": "",
```

```
"subscription_id": "",
"tenant_id": "",
"region": ""
}
```

#### Google

```
{
"type":"",
"project_id":"",
"private_key_id":"",
"private_key":"",
"client_email":"",
"client_id":"",
"auth_uri":"https://accounts.google.com/o/oauth2/auth",
"token_uri": "https://oauth2.googleapis.com/token",
"auth_provider_x509_cert_url": "https://www.googleapis.com/oauth2/v1/certs",
"client_x509_cert_url": "https://www.googleapis.com/robot/v1/metadata/x509/937257091049-
compute%40developer.gserviceaccount.com"
}
```

#### Huawei

```
{
"username" : "",
"password" : "",
"domain_name": "",
"tenant_name": "",
"region" : "",
"auth_url" : "https://iam.myhwclouds.com:443/v3"
}
```

#### **Open Telekom**

```
{
"username" : "",
"password" : "",
"domain_name": "",
"tenant name": "",
```

```
"auth_url" : "https://iam.eu-de.otc.t-systems.com:443/v3"
}
```

#### Oracle

```
{
"compartment_ocid" : "",
"tenancy_ocid" : "",
"user_ocid" : "",
"region" : "",
"availability_domain_number": "",
"oci_api_key" : "",
"oci_api_key_fingerprint" : "",
"ssh_public_key" : "",
"ssh_private_key" : ""
}
```

## 2.3.3 For Unsupported Cloud Providers

- a. Please contact nodus@adaptivecomputing.com to inquire about adding the provider into NODUS Cloud OS.
- E. Click Refresh Cluster List (U) at the top right of the cluster list to see the added cluster. From here you can manage the cluster and see information regarding the cluster.

F. To explore cluster details, click the down-arrow at the end of the row:

| AV 💼                                |                    |                     |                                      |                                   |                        |       |            |           |            | Demo User | • ≣       |
|-------------------------------------|--------------------|---------------------|--------------------------------------|-----------------------------------|------------------------|-------|------------|-----------|------------|-----------|-----------|
| C NOD                               | US CI<br>a cluster | oud OS              | i                                    |                                   |                        |       |            |           | Submit Job | Create Ne | w Cluster |
| 🛆 Cluster List                      |                    |                     |                                      |                                   |                        |       |            |           |            | Refresh C |           |
| AL Curter                           |                    |                     | Name 🕈                               | Provider                          | Size (Number of Nodes) | Stote | Time       |           |            |           |           |
| 🛻 Amazon Web Services               | 0                  | ۵                   | google-test-duster                   | Google Cloud                      | 1                      | Onli  | ne Uptime: | 8 minutes |            | ÷ •       |           |
| Google Cloud                        | 1                  | Chater              | D.                                   | c) anters 1009m6h2iswammen1       |                        |       |            |           |            |           |           |
| 🗮 Huawei Cloud                      | α                  | Created             | At                                   | 7/22/2019, 3:38:48 PM (UTC)       |                        |       |            |           |            |           |           |
| <ul> <li>Microsoft Azure</li> </ul> | a                  | Expecte<br>Actual C | d Creation Time:<br>Treation Time:   | 7 minutes<br>3 minutes 50 seconds |                        |       |            |           |            |           |           |
| 么 Open Telekom Cloud                | 0                  | Uptime              |                                      | 8 minutes                         |                        |       |            |           |            |           |           |
| - Oracle Cloud                      | 0                  | Head No<br>Head No  | ode Public IP:<br>ode Instance Size: | n1-standard-1                     |                        |       |            |           |            |           |           |
|                                     |                    | Comput              | e Node Instance Size:                | n1-standard-1                     |                        |       |            |           |            |           |           |
|                                     |                    | Region:             | ge Time (seconds):                   | us-cast1                          |                        |       |            |           |            |           |           |
|                                     |                    |                     | new Logi di Downicod                 | Outle 104-Nay                     |                        |       |            |           |            |           |           |

Additional details regarding the expanding cluster show, including: ID; date of creation; expected creation time; actual creation time; head node IP; instance sizes of head and compute nodes; and region.

**View Logs** shows additional information regarding the provisioning. A dialog presents information in real-time about the cluster's state. Additionally, these logs contain information for deploy, re-deploy, resize, and destroy.

**Download SSH-Key** downloads the SSH key to gain SSH access to the cluster. A '.pem' file is downloaded and can be used to access the head node of the cluster via SSH. This provides you full control over the cluster.

Clicking the vertical ellipsis at the end of the cluster row shows actions that you can take regarding the cluster:

- **Re-Deploy** re-provisions the entire cluster into an online state as if it were newly deployed.
- **Destroy** removes the entire cluster. Meaning the head node and the linked compute nodes are destroyed, removed from the list, and no longer in a state to do work. This also means that you will not be billed further for these cloud resources.

#### **Deploying Clusters**

This is the command to deploy a new cluster (or redeploy an existing cluster): **\$ nodus cluster deploy <cluster-name>** 

where <cluster-name> is the name of a cluster from the cluster.json file that has been added to NODUS using the command: **\$ nodus cluster add <cluster.json> [credentials.json]** 

You can see the list of all clusters added to NODUS using the cluster list command: **\$ nodus cluster list** 

## 2.4 Stacks and Images

5. On the image management screen, click the cluster from the list, then click the **Stacks** tab to view the predefined stacks:

| XV 💼       |                      |                           |                     |        |             |          |             |            | Demo User 🚿  | ∕ ≣    |
|------------|----------------------|---------------------------|---------------------|--------|-------------|----------|-------------|------------|--------------|--------|
|            | DDUS<br>/s-test (Ama | Cloud (<br>zon Web Servic | OS<br>.es)          |        |             |          |             | Submit Job | Cluster Mana | gement |
| Dashboard  | Que                  | ue                        | Nodes               | Stacks | Configurati | on       |             |            |              |        |
| Stock List |                      |                           | Image               |        |             | State    | Deployed On | Actions    | Refresh C    |        |
| All Stacks |                      | ⊞                         | nodus-centos-7      |        |             | Deployed | server      | :          |              |        |
|            |                      | ⊞                         | nodus-cluster-manag | jer    |             | Deployed | server      | :          |              |        |
|            | ,<br>                | ⊞                         | nodus-torque-node   |        |             | Deployed | node        | :          |              |        |
|            |                      | ⊞                         | nodus-cluster-node  |        |             | Deployed | node        | :          |              |        |
|            |                      | ⊞                         | nodus-torque-server |        |             | Deployed | server      | :          |              |        |
|            |                      |                           |                     |        |             |          |             |            |              |        |

**Deployed On** - These comprise the software packages loaded on to the NODUS cluster: server or node.

### 2.4.1 Building Stacks

The only time you need to build stacks is when switching your Cloud Credentials (AWS access/secret key), Cloud Provider, and/or moving regions within AWS (us-east -> us-west). You can see the list of stack images that have been built for a particular region in the AWS Console under the Images section of the sidebar.

NODUS should detect when new stack images need to be built and should build stacks for new cluster deployments automatically.

If you just want to deploy another cluster in the same region using the same credentials, then stack rebuilds should not be necessary.

This is the command to build/rebuild a stack for a cluster: **\$ nodus stack build <cluster-name> <stack-name>** 

### **Building Images**

The command for building images is: nodus image build <cluster-name> <image-name>

By default, NODUS images are built on top of the marketplace image CentOS 7. Alternatively, it can be configured to build NODUS images on top of an existing image.

Note: See https://wiki.centos.org/About/Product for minimum requirements for CentOS 7.

### **Build Order**

Images must be built in this order:

- 0. [user-image]
- 1. nodus-centos-7
- 2. nodus-server
- 3. nodus-node

**Note:** 0. [user-image] is optional.

A successful build should end with the following:

Build 'NODUS Image Builder - nodus-centos-7-1566325733 - ' finished. ==> Builds finished. The artifacts of successful builds are: --> NODUS Image Builder - nodus-centos-7-1566325733 - : AMIs were created:

us-east-1: ami-07a14470d92be82a2

/home/name/.nodus/resources/aws/cluster/aws-cluster/nodus-centos-7.image

# 2.5 Submit Workload

6. Click **Submit Job** to open the job submission dialog:

|                     |       | 1   | Demouser 🗸          |            | ≣    |
|---------------------|-------|-----|---------------------|------------|------|
|                     |       | Sub | mit Job             | te New Clu | ster |
|                     |       | I   | Refresh Cluster Lis | t C        |      |
| e (Number of Nodes) | State |     |                     |            |      |
|                     |       |     |                     |            |      |

| A. On the Submit Job dialog, select the type of job you want to | submit: |
|-----------------------------------------------------------------|---------|
|-----------------------------------------------------------------|---------|

| <i>N</i> ∕ ≜                                                        |                                                                                                    |      |        | Demo User 👻 🗵                 |
|---------------------------------------------------------------------|----------------------------------------------------------------------------------------------------|------|--------|-------------------------------|
| NODUS Cloud OS<br>Search for a cluster                              | ubmit Job                                                                                                    | ×    |        | Submit job Creete New Cluster |
| Clusterlist                                                         | Select a job to run fram the list below:                                                                                                    |      | State  | Refresh C                     |
| Arnazon Web Services 1     Google Cloud 0                           | Custom Job Upload or enter your custom job script(s) to submit to the queue.                                                                                                    | d,   | Online | ; *                           |
| Huswei Coud     O     Microsoft Azure     D     D     D     D     D | Test Job This is a control with a 30 seconds silver just, useful for fresting and demonstrating basic cloud bursting formationality.                                                                                                    |      |        |                               |
| Oracle Cleard D                                                     | MPI Benchmarks     The other and a data and a state and a state and a sta | ٠    |        |                               |
|                                                                     | The polarise on perior names of a second system measure income performance, receiver some rig, and throughput.                                                                                                    | _    |        |                               |
|                                                                     | BACK                                                                                                    | NEXT |        |                               |
|                                                                     |                                                                                                    |      |        |                               |
|                                                                     |                                                                                                    |      |        |                               |

**Custom Job**: A job that is customizable and configurable.

Test Job: A job that is best used to test bursting functionality.

**MPI Benchmarks**: A job that tests performance of the cluster.

a. Enter a job name, select how you want to enter the job script (either upload or enter your custom job script), upload any additional data files if the job requires it, and scroll down to specify the job's resource requirements:

| Upload or enter a custom script and configure the node requiren | nents for the job to run: |      |
|-----------------------------------------------------------------|---------------------------|------|
| BASIC JOB SETTINGS                                              |                           |      |
| Job Name *                                                      |                           |      |
| Job Script *:                                                   |                           |      |
| ● Upload Script ○ Enter Script                                  |                           |      |
| Choose File No file chosen                                      |                           |      |
| Data Files (optional):                                          |                           |      |
| Choose Files No file chosen                                     |                           |      |
| DACK                                                            |                           | NEVT |

B. Click **Next** to continue, and then on the Review dialog, review the entered information and configurations of the job:

| an a san a na sa                                                                         |  |
|------------------------------------------------------------------------------------------|--|
| Please confirm that all your selections are accurate.<br>Add Job to Quick Launch List: 🔲 |  |
|                                                                                          |  |
| BASIC JOB SETTINGS                                                                       |  |
| Job Name                                                                                 |  |
| Test Job                                                                                 |  |
| Job Type                                                                                 |  |
| Test Job                                                                                 |  |
| Script                                                                                   |  |
| #!/bin/bash                                                                              |  |
| echo "This is a Test Job"                                                                |  |
| echo                                                                                     |  |
|                                                                                          |  |

C. Click **Next** to continue, and then on the Cluster Selection dialog, select the cluster to run the job on:

| AV 🗎                                                               |                                                                                                    | 👤 Demo User 👻 🗮                         |
|--------------------------------------------------------------------|----------------------------------------------------------------------------------------------------|-----------------------------------------|
|                                                                    |                                                                                                    |                                         |
|                                                                    | Submit Job - Cluster Selection                                                                                                    |                                         |
| Search for a cluster                                               | Choose where you wont to run you job:                                                                                                    | Submit Job Create New Cluster           |
| Cluster List All Cluster                                           | * aws-test *****<br>Cluster: cluster: 36%%x/1/yetp825                                                                                                    | Refresh C<br>Tene<br>Vactors: 4 minutes |
| Amazon Web Services 1     Google Cloud 1     Amazon Web Services 0 | e-test Ouster: cluster:36w5a7x1jyetsdrw                                                                                                    | Uptime: 5 minutes                       |
| Open Telekom Cloud 0     Oracle Cloud 0                            | <ul> <li>New On-Demand Cluster</li> <li>Deploy a new cluster specifically for this job. This cluster will be destroyed as soon as the job has completed.</li> </ul> |                                         |
|                                                                    | BACK SUBM                                                                                                    |                                         |

**Named Cluster**: If there are no created clusters or ones that meet the hardware requirements of the job, then certain named clusters may not appear at all.

**New On-Demand Cluster**: A new temporary cluster that is tailored to the parameters of your job will be deployed to run your job and then destroyed when the job completes.

D. Click **Submit** to finish job submission. The job is queued and runs on the selected cluster from the list of created clusters.

After you have made all the selections above, your workload will run given the chosen cloud provider. When the workload completes, the output will be attached to the job ID on the User Interface. The cluster nodes will be destroyed when there is no more work.

# 2.6 Cloud Bursting

7. Select a cluster and click the **Configuration** tab to manage cluster cloud bursting configurations:

| <i>X</i> /                                 | 💄 Deme User 👻 🗮              |
|--------------------------------------------|------------------------------|
|                                            |                              |
| NODUS Cloud OS      Intransative Control   |                              |
| Davlanard Queue Nades Stacks Configuration | Submit job Luster Management |
|                                            |                              |
| Cluster Configuration                      |                              |
| Cluster Information                        |                              |
| Currently Deployed Nodes: 1                |                              |
| Bursting Service                           |                              |
| D Bursting Disabled                        |                              |
| View Lopp     C Burst Once                 |                              |
|                                            |                              |
|                                            |                              |
|                                            |                              |
|                                            |                              |
|                                            |                              |
|                                            |                              |
|                                            |                              |
|                                            |                              |
|                                            |                              |

Disable or enable bursting functionality for a single cluster:

- Bursting Enabled Jobs are run and clusters provisioned to handle the jobs
- Bursting Disabled The cluster remains in its current state.

The Settings/Gear icon enables selecting the Burst Size:

- **Min Burst** completes the workload with the minimum number of nodes required. This is great for keeping to budgets and assessing costs.
- **Max Burst** completes the workload immediately with the maximum number of required nodes. This is great for getting results as fast as possible.

| AV 🗎                               |                      |   | Dema User 👻 🗮                 |
|------------------------------------|----------------------|---|-------------------------------|
|                                    |                      |   |                               |
| NODUS Cloud OS                     |                      |   |                               |
| test-google-cluster (Google Cloud) |                      |   | Submit Job Cluster Management |
| Dashboard Quoue Nodes              | Stacks Configuration |   |                               |
| Cluster Configuration              |                      |   |                               |
| Cluster Information                | 1                    | ~ |                               |
| Currently Deployed Nodes: 1        | Burst Configuration  | × |                               |
| Bursting Service                   | Burst Size           |   |                               |
| Dursting Disabled                  | Min Burst            |   |                               |
| University C. Burst Once           |                      |   |                               |
|                                    |                      |   |                               |
|                                    |                      |   |                               |
|                                    |                      |   |                               |
|                                    |                      |   |                               |
|                                    |                      |   |                               |
|                                    |                      |   |                               |
|                                    |                      |   |                               |
|                                    |                      |   |                               |

# 2.7 Cloud Budget Analysis

Now that you have successfully run one job in the cloud by completing the steps above, you can run all your jobs in the cloud and begin developing your cloud budget. See the Cloud Business Value Process Spreadsheet.

# **Chapter 3: Making Accounts for Cloud Providers**

If you don't have credentials through your company, you can get them by following the procedures below.

| In this o | chapter:                  |    |
|-----------|---------------------------|----|
| 3.1       | Microsoft Azure           | 23 |
| 3.2       | Amazon Web Services (AWS) | 24 |
| 3.3       | Google Cloud Platform     | 24 |
|           |                           |    |

# 3.1 Microsoft Azure

- 1. Go to https://azure.microsoft.com/en-us/free/ and click Start Free.
- 2. On the Sign in page, click **Create one!**:

| Microsoft                  |      |
|----------------------------|------|
| Sign in                    |      |
| Email, phone, or Skype     |      |
| No account? Create one!    |      |
| Can't access your account? |      |
|                            | Next |

3. Click **Next** and then input the rest of your user information (i.e., username, passwords, credit/debit, etc.).

## 3.2 Amazon Web Services (AWS)

- 1. Go to https://aws.amazon.com/ and click **Create an AWS account** (if you already have an account, it may say **Sign in to**).
- 2. Follow the steps and enter your account information and then click **Continue**.
- 3. Choose Personal or Professional.
- 4. Enter your company information and accept the customer agreement.
- 5. Choose Create Account and Continue.
- 6. Provide a payment method and verify your phone number.
- Click My Security Credentials > Access keys (access key ID and secret key) > Create New Access Key and create a new one, then download the file with the access key and secret key.

Note: If you forget the secret key, you will have to delete it and create a new one.

## 3.3 Google Cloud Platform

1. Go to https://cloud.google.com/ and click Get started for free:

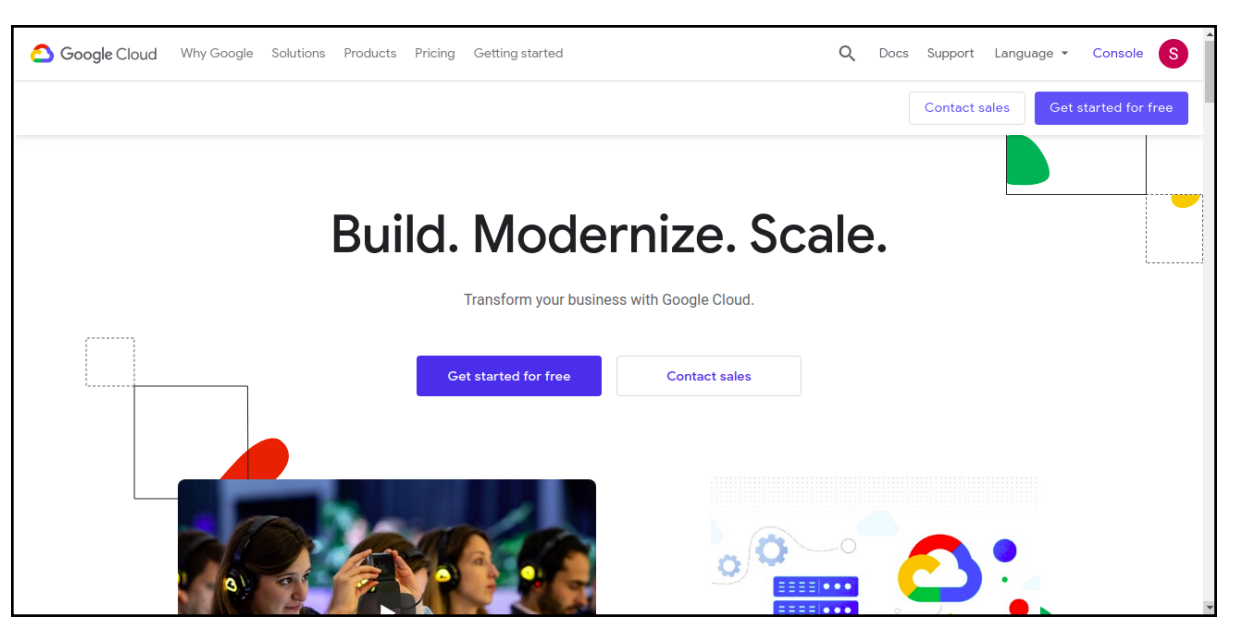

2. Follow the steps on the screen to complete account registration.

# Chapter 4: NODUS Platform Overview and Cluster Resources

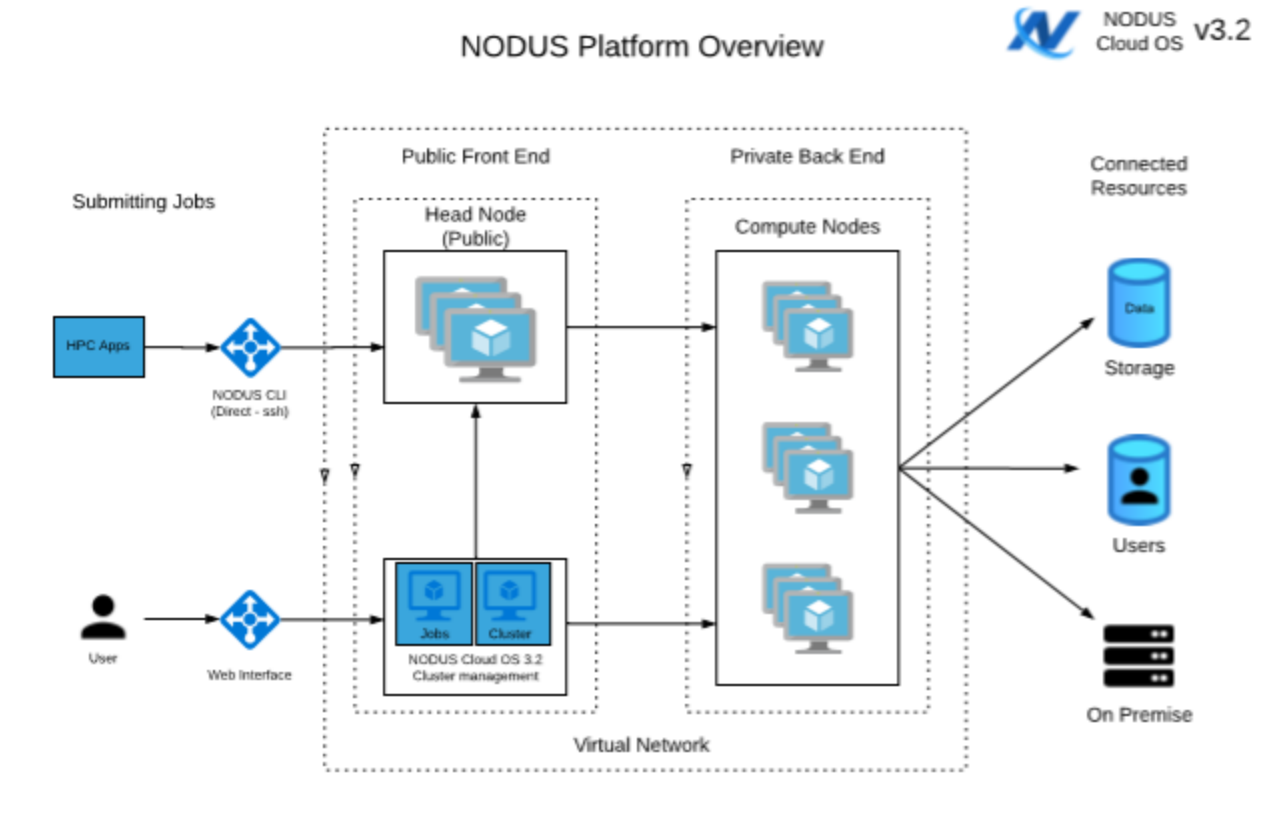

#### NODUS Cluster Resources

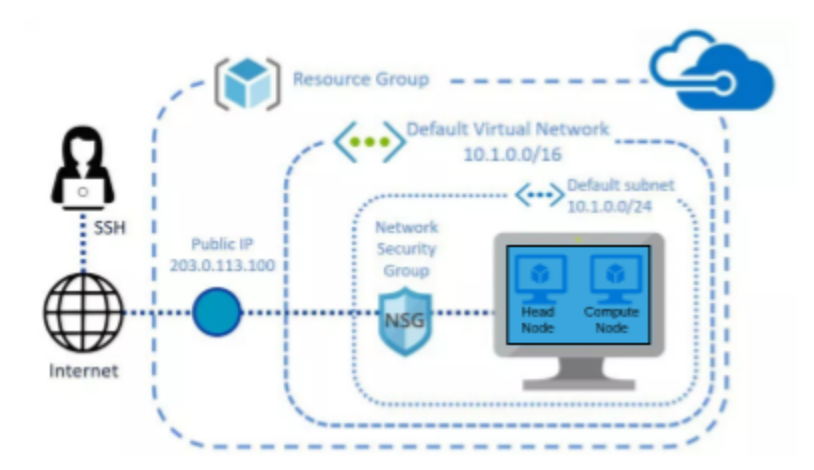

## **Chapter 5: NODUS Command Line**

After NODUS is installed, set up the command line interface (CLI) by following the steps below.

| In this o | chapter:                      |    |
|-----------|-------------------------------|----|
| 5.1       | Setup                         | 26 |
| 5.2       | Cluster Actions               | 27 |
|           | 5.2.1 Deploying a Cluster     |    |
|           | 5.2.2 Connecting to a Cluster | 27 |
|           | 5.2.3 Destroying a Cluster    |    |
|           | 5.2.4 Viewing All Clusters    | 27 |
| 5.3       | Node Actions                  |    |
| 5.4       | Job Actions                   | 28 |
| 5.5       | Bursting                      |    |
| 5.6       | User Keys                     |    |
|           | 5.6.1 List all User Keys      |    |
|           | 5.6.2 Get/Set Values          |    |
|           |                               |    |

## 5.1 Setup

1. Ensure the NODUS CLI is available by running **nodus --help** from a terminal. **Note:** If this is unsuccessful, follow these steps to link the CLI:

cd /NODUS/nodus-cli

npm i

sudo npm link

nodus -help

2. Set the location of nodus-cluster-providers for the CLI to use (this folder is located in /NODUS by default):

nodus user set packages/nodus-cluster-providers /NODUS/nodus-cluster-providers

## 5.2 Cluster Actions

### **5.2.1 Deploying a Cluster**

- 1. Obtain credentials from the cloud provider you intend to deploy this cluster on.
- 2. Create a cluster file for the cluster you are deploying.
- 3. Add the cluster via **nodus cluster add <cluster.json> [credentials.json]**. Cluster add optionally let's you add your credentials when you add a cluster. If you don't, you can still set them using **nodus user set cluster/cluster-name/credentials**.
- 4. Add credentials for the cluster using **nodus user set cluster/<cluster-name>/credentials credentials.json**, providing the full path to the file.
- 5. Deploy the cluster with nodus cluster deploy <cluster-name>.

#### **Summary**

nodus cluster add cluster-file.json

nodus user set cluster/<cluster-name>/credentials /path/to/credentials.json

#### **5.2.2 Connecting to a Cluster**

1. To connect to a deployed cluster, run nodus cluster connect <cluster-name>.

### 5.2.3 Destroying a Cluster

- 1. Assuming the cluster was deployed properly through the above CLI commands, a cluster can be destroyed using the command **nodus cluster destroy** <**cluster-name**>.
- 2. The cluster should be destroyed before you delete it or you will have to delete it manually. To remove all information about the cluster, run **nodus user delete cluster/<cluster-name>**.

### **5.2.4 Viewing All Clusters**

1. To view all saved clusters, deployed or not, run nodus cluster list.

## 5.3 Node Actions

1. To deploy/destroy a cluster's individual nodes manually, run:

nodus cluster deploy-node <cluster-name> <node-name>

nodus cluster destroy-node <cluster-name> <node-name>

**Note:** Node names are always nodus-cluster-node-x, where x is a number from 0 to (cluster size - 1).

## **5.4 Job Actions**

1. To submit a job to a cluster, run nodus cluster run-job <cluster-name> <job-script>.

## 5.5 Bursting

The NODUS burst function looks at what jobs are queued on your cluster and automatically spins up or tears down nodes depending on the total requirements for the queue. If there are not enough online nodes to run all jobs, bursting will bring on as many nodes as needed. If there are more nodes than needed, the excess nodes will be destroyed. If the job queue is empty, all nodes will be destroyed.

To run a single burst cycle, the command is: nodus cluster burst <cluster-name>

## 5.6 User Keys

The NODUS CLI comes with user key, value storage. These resources are used by the CLI commands.

**nodus cluster add <cluster-name>** creates a user key, **cluster/<cluster-name>**, containing the cluster file.

### 5.6.1 List all User Keys

1. To view all of your user keys, run nodus user list.

## 5.6.2 Get/Set Values

- 1. To retrieve the value of a key, run **nodus user get <key>**.
- 2. To set the value of a key or create a new key, run **nodus user set <key> <value>**.

## **Chapter 6: NODUS Cloud Platform Installation**

This chapter provides information about the installer, which contains the entire NODUS Cloud Platform, along with dependencies to install it, and setup scripts to simplify/automate the process.

| In this o | chapter:           |    |
|-----------|--------------------|----|
| 6.1       | Prerequisites      | 30 |
| 6.2       | Installation Steps | 30 |
|           |                    |    |

## 6.1 Prerequisites

The NODUS installation requires either CentOS 7 or Oracle 7.7 as the operating system.

Note: Refer to the operating system's product specifications for minimum requirements.

Ensure the device running the API (e.g., your in-house CentOS 7 NODUS Platform Server) has the following ports open:

- 22 (SSH) User direct access / Moab job routing
- 80 (HTTP) Connection to the NODUS UI
- 443 (HTTPS) Optional, if you secure your HTTP connection
- 12021 (NODUS-web-API) The NODUS Platform API server that your UI will communicate with

## 6.2 Installation Steps

- 1. Create a nodus user on the NODUS Platform. **Note:** This account must have sudo access to the root account.
- 2. Login as the nodus user.
- 3. Transfer the following file to the nodus user account: Nodus\_Cloud\_Platform-3.2.x.tgz

Where x is the current release.

4. Extract the file using this command: tar xf Nodus\_Cloud\_Platform-3.2.x.tgz

5. Run one of the following installation scripts:

For CentOS cd Nodus-3.2.x/ ./centos7-install.sh

For Oracle

cd Nodus-3.2.x/

./oracle7-install.sh

6. When prompted, enter the nodus user password. Depending on your system, the installation may take up to 45 minutes to complete. If it does not complete successfully, refer to the **install.log** for troubleshooting.

# **Chapter 7: NODUS CLI Commands**

After NODUS is installed, set up the command line interface by following the steps below.

| In this o | chapter:                   |    |
|-----------|----------------------------|----|
| 7.1       | Cluster Management         | 32 |
|           | 7.1.1 Cluster Deploy       | 32 |
|           | 7.1.2 Cluster Deploy-Node  | 33 |
|           | 7.1.3 Cluster Connect      | 33 |
|           | 7.1.4 Cluster Resize       | 33 |
|           | 7.1.5 Cluster Destroy      | 33 |
|           | 7.1.6 Cluster Destroy-Node | 33 |
| 7.2       | Cluster Monitoring         | 33 |
|           | 7.2.1 Cluster Info         | 33 |
|           | 7.2.2 Cluster Jobs         | 34 |
|           | 7.2.3 Cluster JSON         | 34 |
|           | 7.2.4 Cluster List         | 34 |
|           | 7.2.5 Cluster Members      | 34 |
|           | 7.2.6 Cluster Monitor      | 34 |
| 7.3       | Cluster Jobs               | 34 |
|           | 7.3.1 Cluster Burst        | 34 |
|           | 7.3.2 Cluster Run-Job      | 34 |
| 7.4       | Cluster Utilities          | 35 |
|           | 7.4.1 Cluster Run-Task     | 35 |
| 7.5       | Resource Management        | 35 |
|           | 7.5.1 User Set             | 35 |
|           | 7.5.2 User Get             | 35 |
|           | 7.5.3 User List            | 35 |
|           | 7.5.4 User Delete          | 35 |
|           | 7.5.5 Cluster Add          | 35 |
|           | 7.5.6 Cluster Delete       | 36 |
|           |                            |    |

# 7.1 Cluster Management

## 7.1.1 Cluster Deploy

Deploys a named cluster using credentials from bash environment variable \$CREDENTIALS\_FILE or from nodus user get cluster/cluster-name/credentials.

#### \$ nodus cluster deploy <cluster name>

#### 7.1.2 Cluster Deploy-Node

Deploys a single node on a named cluster.

\$ nodus cluster deploy-node <cluster name> <node name>

### 7.1.3 Cluster Connect

Connects to a named cluster.

\$ nodus cluster connect <cluster name>

### 7.1.4 Cluster Resize

Resizes a cluster.

\$ nodus cluster resize <cluster name> <new node count>

#### 7.1.5 Cluster Destroy

Destroys a cluster.

\$ nodus cluster destroy <cluster name>

### 7.1.6 Cluster Destroy-Node

Destroys one node on a cluster.

\$ nodus cluster destroy-node <cluster name> <node name>

## 7.2 Cluster Monitoring

### 7.2.1 Cluster Info

Get general information about the cluster (i.e., cluster username, public IP, node list...).

\$ nodus cluster info <cluster name>

### 7.2.2 Cluster Jobs

Displays JSON information about the jobs queue.

\$ nodus cluster jobs <cluster name>

### 7.2.3 Cluster JSON

Displays the cluster definition JSON file for a named cluster.

\$ nodus cluster json <cluster name>

### 7.2.4 Cluster List

Lists all user clusters.

**\$ nodus cluster list** 

### 7.2.5 Cluster Members

Displays serf members from the head node.

\$ nodus cluster members <cluster name>

### 7.2.6 Cluster Monitor

Displays serf logging information.

\$ nodus cluster monitor <cluster name>

## 7.3 Cluster Jobs

### 7.3.1 Cluster Burst

Runs a single burst cycle that spins up and tears down nodes depending on workload.

\$ nodus cluster burst <cluster name>

### 7.3.2 Cluster Run-Job

Remotely runs a local job script on a cluster.

\$ nodus cluster run-job <cluster name> <job script>

## 7.4 Cluster Utilities

### 7.4.1 Cluster Run-Task

Runs NODUS Utility functions for deployed clusters.

\$ nodus cluster run-task <cluster name> <task name>

## 7.5 Resource Management

#### 7.5.1 User Set

Sets a user's key, value pair for resources.

\$ nodus user set <name of resource> <path to resource>

## 7.5.2 User Get

Gets the value of a user's resource.

nodus user get <name of resource>

### 7.5.3 User List

Lists all resource keys for a user.

nodus user list

### 7.5.4 User Delete

Deletes a user's resource.

nodus user delete <name of resource>

### 7.5.5 Cluster Add

Adds a cluster using the provided cluster definition file.

nodus cluster add <cluster file>

## 7.5.6 Cluster Delete

Deletes the cluster from user storage (does not destroy the cluster).

\$ nodus cluster delete <cluster name>

## **Chapter 8: NODUS Cloud OS Considerations**

Listed below are some of the considerations and questions that need to be answered when running workloads in the cloud. All of these may not be appropriate for each of your workloads, or you may have additional considerations.

- 1. Not all workloads can be effectively run in the cloud, so each workload should be tested for cloud appropriateness by running them in the cloud and collecting statistics.
  - NODUS Cloud OS has multi-cloud capabilities and will run workloads in the cloud from the UI on one or more of the major cloud providers.
  - Run your workload on each cloud provider and record the statistics for each one in the Cloud Business Value Process Benchmark Report. See Figure 2.1 Benchmarks.
  - HTC (High-Throughput Computing) workloads and small scale HPC (High-Performance Computing) workloads that are not memory-, communication-, large-data-, or bandwidth-intensive are ideal for migrating to cloud environments.
- 2. Cloud OpEx costs are difficult to model without actually running the workload in the cloud.

| • | Build a cost and performance model based on the statistics from (Figure 2.1) below. |
|---|-------------------------------------------------------------------------------------|
|   | This will help you develop your cloud budget.                                       |

|                                                         | Ve<br>N G         |                  |                    |                            |             |                      |                                |              | 10         |  |  |
|---------------------------------------------------------|-------------------|------------------|--------------------|----------------------------|-------------|----------------------|--------------------------------|--------------|------------|--|--|
| Cloud Business Value Process-Benchmarks<br>Your Company |                   |                  |                    |                            |             |                      |                                |              |            |  |  |
| WORKLOAD NAME                                           | CLOUD<br>PROVIDER | INSTANCE<br>TYPE | NUMBER OF<br>NODES | NUMBER OF CPUS<br>PER NODE | PERFORMANCE | COST PER<br>CPU HOUR | JOB RUN FREQUENCY<br>PER MONTH | MONTHLY COST | TOTAL COST |  |  |
| - T                                                     | AWS               |                  |                    |                            |             |                      |                                |              |            |  |  |
|                                                         | AWS               |                  |                    |                            |             |                      |                                |              |            |  |  |
|                                                         | AWS               |                  |                    |                            |             |                      |                                |              |            |  |  |
|                                                         | Google Cloud      |                  |                    |                            |             |                      |                                |              |            |  |  |
|                                                         | Google Cloud      |                  |                    |                            |             |                      |                                |              |            |  |  |
|                                                         | Google Cloud      |                  |                    |                            |             |                      |                                |              |            |  |  |
|                                                         | Azure             |                  |                    |                            |             |                      |                                |              |            |  |  |
|                                                         | Azure             |                  |                    |                            |             |                      |                                |              |            |  |  |
|                                                         | Azure             |                  |                    |                            |             |                      |                                |              |            |  |  |
|                                                         | Oracle Cloud      |                  |                    |                            |             |                      |                                |              |            |  |  |
|                                                         | Oracle Cloud      |                  |                    |                            |             |                      |                                |              |            |  |  |
|                                                         | Oracle Cloud      |                  |                    |                            |             |                      |                                |              |            |  |  |
| WORKLOAD NAME                                           | CLOUD<br>PROVIDER | INSTANCE<br>TYPE | NUMBER OF<br>NODES | NUMBER OF CPUs<br>PER NODE | PERFORMANCE | COST PER<br>CPU HOUR | JOB RUN FREQUENCY<br>PER MONTH | MONTHLY COST | TOTAL COST |  |  |
|                                                         | AWS               |                  |                    |                            |             |                      |                                |              |            |  |  |
|                                                         | AWS               |                  |                    |                            |             |                      |                                |              |            |  |  |
|                                                         | AWS               |                  |                    |                            |             |                      |                                |              |            |  |  |
|                                                         | Google Cloud      |                  |                    |                            |             |                      |                                |              |            |  |  |
|                                                         | Google Cloud      |                  |                    |                            |             |                      |                                |              |            |  |  |
|                                                         | Google Cloud      |                  |                    |                            |             |                      |                                |              |            |  |  |
|                                                         | Azure             |                  |                    |                            |             |                      |                                |              |            |  |  |
|                                                         | Azure             |                  |                    |                            |             |                      |                                |              |            |  |  |
|                                                         | Azure             |                  |                    |                            |             |                      |                                |              |            |  |  |
|                                                         | Oracle Cloud      |                  |                    |                            |             |                      |                                |              |            |  |  |
|                                                         | Oracle Cloud      |                  |                    |                            |             |                      |                                |              |            |  |  |
|                                                         | Oracle Cloud      |                  |                    |                            |             |                      |                                |              |            |  |  |

Figure 2.1: Benchmarks

- When using NODUS Cloud OS, expenditures move from CapEx to OpEx because you are gaining capacity without buying more hardware. This allows for the immediate availability of resources and the ability to scale up clusters instantaneously.
- 3. Choose the appropriate delivery model for each of your workloads.
  - NODUS Cloud OS accommodates on-premise, even your laptop, SaaS, and cloud-hosted delivery models, which are very easy to implement because of the low barriers to entry using NODUS Cloud OS. The delivery model for each workload could be different.
- 4. Do you want to run your workload independent from or as part of your on-premise cluster?
  - NODUS Cloud OS offers superior usability when devising cloud and on-premise integration strategies.
  - In the diagram below (Figure 2.2) the workload has burst to the cloud automatically based on backlog. The job is seen by the scheduler as part of the on-premise cluster. NODUS Cloud OS has the capability to seamlessly integrate on-premise and cloud resources.

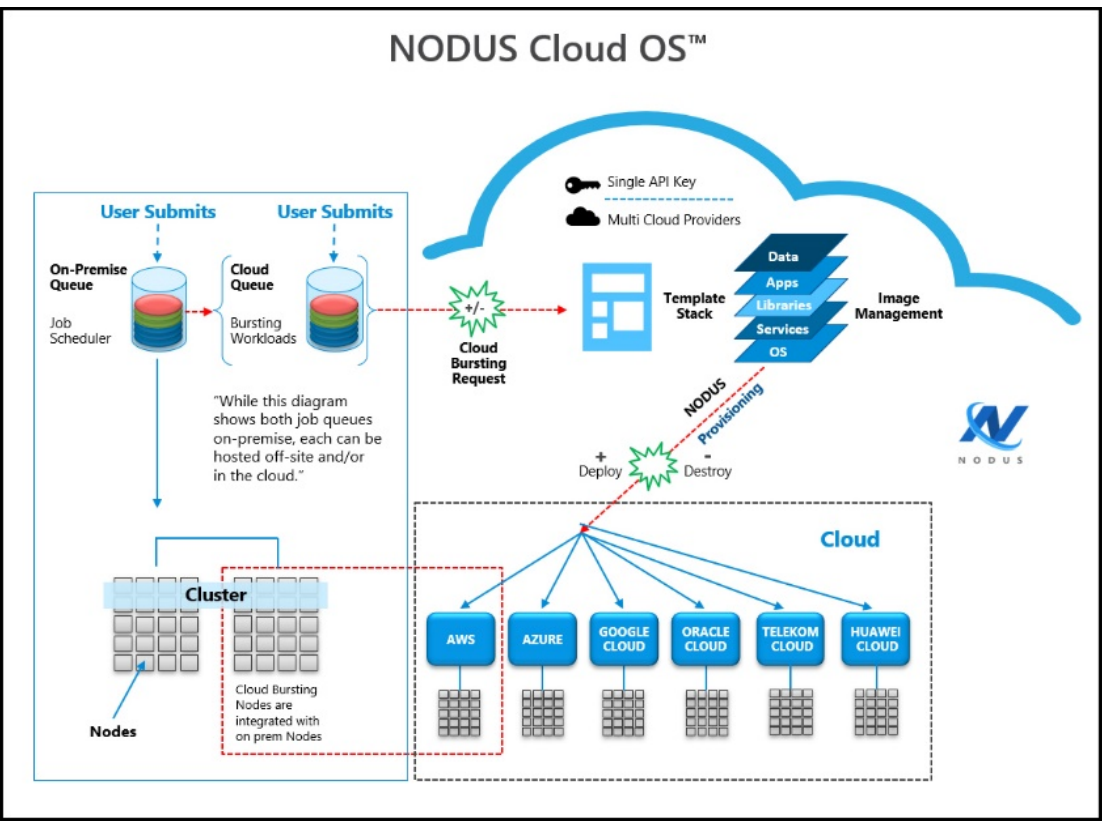

Figure 2.2: NODUS Cloud OS Bursting Becoming On-Premise

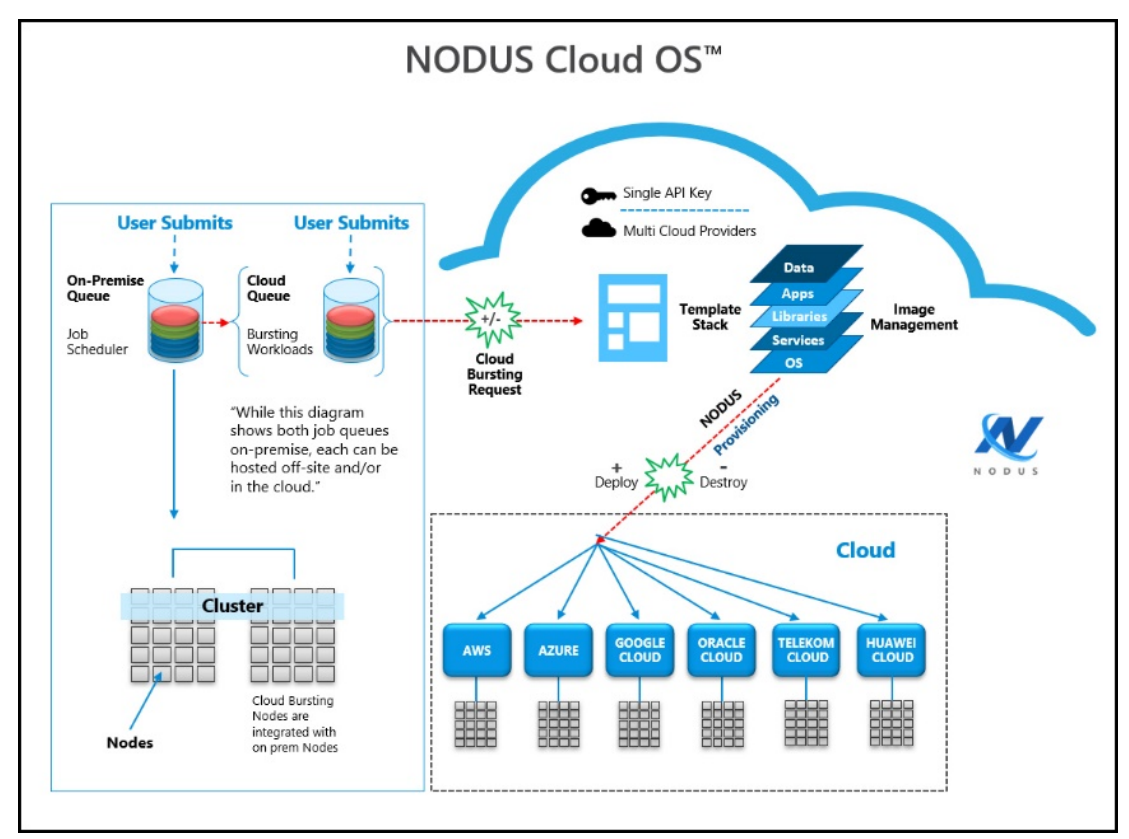

• In the diagram below (Figure 2.3) the workload has burst to the cloud on-demand and is running in the cloud independently of the on-premise cluster.

Figure 2.3: NODUS Cloud OS Bursting Off-Premise

- 5. Which workloads can be run in the cloud on VMs and which need bare metal?
  - Can you get the performance you need from VMs?
  - Virtualization layers can often cause slower performance, although VMs can be easily moved to and from similar clouds and are less expensive.
  - You may have to run your workload on bare-metal to get the performance results required.

- 6. Which workloads require additional licenses to run in the cloud and which do not?
  - Determine if your workload requires additional licensing to run in the cloud.
  - License sharing can be difficult in international organizations and will increase costs. License sharing is easier to manage with regional workloads, making these better suited to run in the cloud and are less expensive.
  - Use vendors or open-source software with cloud-friendly terms.
- 7. Which of your workloads require moving large amounts of data to the cloud and which do not?
  - Look at each job, the amount of data it requires, and then make a determination.
  - Consider Compute, Memory, and Storage when assessing data requirements.
  - Test your data transfer line.
  - Move your data first and then spin up the nodes to run your workload in the cloud.
  - NODUS Cloud OS has a Data Grid feature, which can automatically move the data and proliferate it.
- 8. Which public cloud providers match which of your workloads? One size does not fit all.
  - Using NODUS Cloud OS, you can test your workloads on each one of the cloud providers. Within the NODUS Cloud OS interface, select the cloud provider that your job will run on. The nodes will shut down when the job completes, and you can then select another cloud provider to test your workload on. For example, one workload should run on AWS and another should run on Google Cloud.
  - After calculating the cost for a workload, multiply that cost by the number of times the workload runs each month. Repeat this for each cloud provider. (Figure 2.1)

• A blank worksheet is provided if you want to test other cloud providers. See below (Figure 2.4) for quick reference.

| Adaptive                                               |                   |                  |                    |                            |             |                      |                                |              |            |  |
|--------------------------------------------------------|-------------------|------------------|--------------------|----------------------------|-------------|----------------------|--------------------------------|--------------|------------|--|
| Cloud Business Value Process-Worksheet<br>Your Company |                   |                  |                    |                            |             |                      |                                |              |            |  |
| WORKLOAD NAME                                          | CLOUD<br>PROVIDER | INSTANCE<br>TYPE | NUMBER OF<br>NODES | NUMBER OF CPUS<br>PER NODE | PERFORMANCE | COST PER<br>CPU HOUR | JOB RUN FREQUENCY<br>PER MONTH | MONTHLY COST | TOTAL COST |  |
|                                                        |                   |                  |                    |                            |             |                      |                                |              |            |  |
|                                                        |                   |                  |                    |                            |             |                      |                                |              |            |  |
|                                                        |                   |                  |                    |                            |             |                      |                                |              |            |  |
|                                                        |                   |                  |                    |                            |             |                      |                                |              |            |  |
| WORKLOAD NAME                                          | CLOUD<br>PROVIDER | INSTANCE<br>TYPE | NUMBER OF<br>NODES | NUMBER OF CPUS<br>PER NODE | PERFORMANCE | COST PER<br>CPU HOUR | JOB RUN FREQUENCY<br>PER MONTH | MONTHLY COST | TOTAL COST |  |
| 17<br>                                                 |                   |                  |                    |                            |             |                      |                                |              |            |  |
|                                                        |                   |                  |                    |                            |             |                      |                                |              |            |  |
|                                                        |                   |                  |                    |                            |             |                      |                                |              |            |  |
|                                                        |                   |                  |                    |                            |             |                      |                                |              |            |  |

Figure 2.4: Worksheet

• A budget sheet is included for you to summarize your testing results and prepare your Cloud Business Value Process Budget Report for management (Figure 2.5).

|                            | N G               |                  |                    |                            |             |                      |                                |              | 1. 4       |  |
|----------------------------|-------------------|------------------|--------------------|----------------------------|-------------|----------------------|--------------------------------|--------------|------------|--|
| Cloud Busine<br>Your Compa | ess Value P<br>ny | rocess - I       | Budget             |                            |             |                      |                                |              |            |  |
| WORKLOAD NAME              | CLOUD<br>PROVIDER | INSTANCE<br>TYPE | NUMBER OF<br>NODES | NUMBER OF CPUS<br>PER NODE | PERFORMANCE | COST PER<br>CPU HOUR | JOB RUN FREQUENCY<br>PER MONTH | MONTHLY COST | TOTAL COST |  |
|                            |                   |                  |                    |                            |             |                      |                                |              |            |  |
|                            |                   |                  |                    |                            |             |                      |                                |              |            |  |
|                            |                   |                  |                    |                            |             |                      |                                |              |            |  |
|                            |                   |                  |                    |                            |             |                      |                                |              |            |  |
|                            |                   |                  |                    |                            |             |                      |                                |              |            |  |
|                            |                   |                  |                    |                            |             |                      |                                |              | -          |  |
|                            |                   |                  |                    |                            |             |                      |                                |              |            |  |
|                            |                   |                  |                    |                            |             |                      |                                |              |            |  |
|                            |                   |                  |                    |                            |             |                      |                                |              |            |  |
|                            |                   |                  |                    |                            |             |                      |                                |              |            |  |
|                            |                   |                  |                    |                            |             |                      |                                |              |            |  |
|                            |                   |                  |                    |                            |             |                      |                                |              |            |  |

Figure 2.5: Budget

Test your workloads in the cloud one at a time (the most cloud-friendly ones first) and begin collecting statistics.

Enter the gathered statistical data into the attached spreadsheet. In a very short period, you will know which of your workloads can be run in the cloud, and on which cloud provider using which instance type. We recommend that you run each workload using at least three different instance types for each cloud provider to determine the best cost/performance for each workload. (Figure 2.1)

When testing is concluded, your cloud budget will be determined.

## Appendix A: Glossary

Bursting: The event of clusters and nodes being deployed to run jobs, then be destroyed.

**Cluster**: A collection of compute instances consisting of a head node and compute nodes.

Cluster Size: The number of compute nodes.

**Compute Node Size**: An instance type or hardware configuration (for example, n1-standard-2 - vCPU: 2, Mem (GB): 7.50).

**Credentials**: Authentication information required to access the respective cloud provider from code.

**Custom Job**: A job that is customizable and configurable.

**Image**: A snapshot of an OS.

Job Script: A program to be run on a cluster (generally a shell script).

MPI Test Job: A job that tests performance of the cluster.

**On-Demand Cluster**: A cluster that is instantiated to carry out a specific job then is removed.

**Provisioning**: The event of configuring a node or cluster with its stack and getting it into a ready-to-work state.

Stack: An instance of software packages that defines the operating system components.

**Test Job**: A job that is best used to test bursting functionality.

Workload: Jobs to be run; jobs in the queue.

## Index

#### - A -

```
Access key 9
Actual creation time 13
Amazon Web Services (AWS) 8, 24
Apple Safari 5
AWS 8, 15, 24, 40
Azure 8, 23
- B -
Browsers 5
Build Order 15
Burst Size 22
Bursting 21, 28, 38, 43
Bursting Disabled 21
Bursting Enabled 21
- C -
CapEx 38
CentOS 7 15, 30
Chrome 5
CLI 26-28, 32
CLI Commands 32
Cloud Budget Analysis 22
Cloud Bursting 21
Cloud Business Value Process Benchmark
       Report 37
Cloud Providers 5, 8, 23, 37
Cluster 6-7, 20, 25, 27, 32-35, 43
Cluster Actions 27
Cluster Add 35
Cluster Burst 34
Cluster Connect 33
Cluster Delete 36
```

Cluster Deploy 32 Cluster Deploy-Node 33 Cluster Destroy 33 Cluster Destroy-Node 33 Cluster Info 33 Cluster Jobs 34 Cluster JSON 34 Cluster List 12, 34 Cluster Management 7, 32 Cluster Members 34 Cluster Monitoring 33 Cluster Resize 33 Cluster Run-Job 34 Cluster Run-Task 35 Cluster Selection dialog 20 Cluster Utilities 35 Command Line 26 Compute Nodes 8, 43 Connecting to a cluster 27 Copyright 4 Create an account 6 Creating a new cluster 7 Creation time 13 Credential file templates 10 Credentials 5, 8, 15, 23-24, 27, 32, 43 Custom Job 17, 43

#### - D -

Data Grid 40 Date of creation 13 Deploy a new cluster 14 Deploy Cluster 9 Deployed On column 14 Deploying a cluster 27 Destroy 13, 33 Destroying a cluster 27 Download SSH-Key 13 - E -Edge 5 Expected creation time 13 - F -File Templates 10 Firefox 5 - G -Get Values 29 Google Chrome 5 Google Cloud 8, 24, 40 - H -Head node IP 13 High-Performance Computing 37 High-Throughput Computing 37 HPC 4, 37 HTC 37 HTTP 5, 30 Huawei Cloud 8 - I -ID 6, 13, 20, 24 Images 14 Instance sizes 8 IP 13, 33 - J -Job 16, 28, 43 Job Actions 28 Job script 18, 34, 43

#### - L -

Legal Notices 4 Logs 13

#### - M -

Making accounts for cloud providers 23 Max Burst 22 Microsoft Azure 8, 23 Microsoft Edge 5 Min Burst 22 Moab 4, 30 Mozilla Firefox 5 MPI Benchmarks 17

#### - N -

Named Cluster 20 New On-Demand Cluster 20 Node 8, 14, 28, 33 Node Actions 28 nodus-cluster-providers 26 NODUS-web-API 30 NODUS Cloud OS considerations 37 NODUS Cloud Platform Installation 30 NODUS Cluster Resources Overview 25 NODUS Command Line 26 NODUS Platform Overview 25

#### - 0 -

On-Demand Cluster 6, 20, 43 On-premise 4, 38 Onboarding 6 Open Telekom Cloud 8 Operating System 1, 4-6, 12, 30, 37, 43 OpEx 37 Oracle 8, 30-31 Oracle 7 30

#### - P -

Prerequisites 5, 30

```
Provisioning 13, 43
```

#### - R -

Re-Deploy 13 Redeploy an existing cluster 14 Refresh Cluster List 12 Region 9 Resource management 35 Resource requirements 18 Review dialog 19 Revision History 4

- S -

Safari 5 Script 18, 28, 34, 43 Secret key 9, 15, 24 Server 6, 14, 30 Set Values 29 SSH-Key 13 Stacks 14 Submit Job 16 Submit Workload 16 sudo 26, 30

- T -

Telekom 8 Templates 10 Test Job 17, 43 Troubleshooting 31

- U -

Unsupported cloud providers 12 User Delete 35 User Get 35 User Keys 28 User List 35 User Set 35

#### - V -

View Logs 13 Viewing all clusters 27

- W -

Workload 4, 16, 22, 34, 43